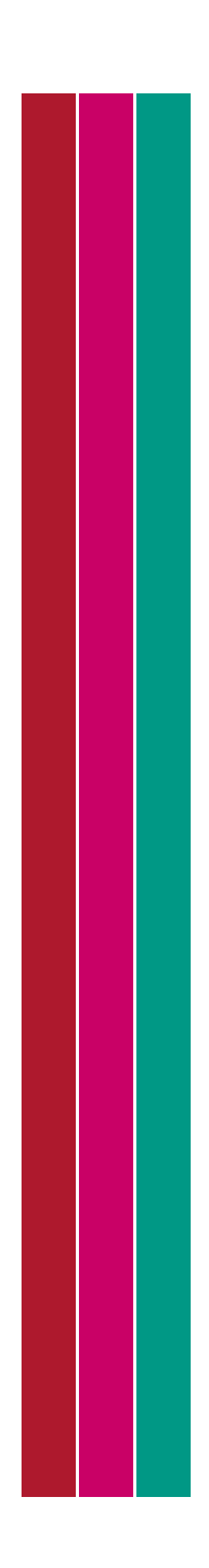

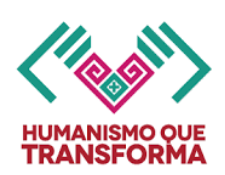

# INSTRUCTIVO DE LLENADO DE LAS BOLETAS ELECTRÓNICAS DE EVALUACIÓN

# EDUCACIÓN PREESCOLAR

## CICLO ESCOLAR 2024-2025

| OBJETIVO:                    | Proporcionar en forma ordenada la información que permita el correcto<br>llenado de las Boletas Electrónicas de Evaluación de 1ro, 2do y 3er grado<br>de educación preescolar a través del SAECH-SICEEB. |
|------------------------------|----------------------------------------------------------------------------------------------------|
| FRECUENCIA<br>DE EXPEDICIÓN: | Durante el ciclo escolar 2024-2025.                                                                                                    |
| SE ELABORA EN:               | Original.                                                                                                    |
| RESPONSABLES:                | Secretaría de Educación.                                                                                                    |
| ACCESO AL<br>SISTEMA:        | https://saechf.educacionchiapas.gob.mx/                                                                                                    |

#### INDICACIONES GENERALES

- Lea completamente el presente instructivo antes de llenar en el sistema las Boletas Electrónicas de Evaluación de 1ro, 2do y 3er grado de educación preescolar.
- Para imprimir el formato, ingrese al menú: "Formatos / Boletas de Evaluación 2024-2025" del sistema, utilice papel bond blanco o papel opalina blanca para imprimir en blanco y negro ó color.
- No se permiten borraduras, tachaduras ni enmendaduras.
- Las Boletas Electrónicas de Evaluación que no sean recogidas por el interesado al concluir el ciclo escolar se deberá resguardar en el expediente del educando para su posterior entrega.
- Las Boletas Electrónicas de Evaluación se podrá descargar y guardar desde el sistema para futuras impresiones. La numeración contenida en este instructivo corresponde a la secuencia que deberán verificar las escuelas para generar e imprimir las boletas.
- Las Boletas Electrónicas de Evaluación tendrá como medida de seguridad el sellado digital con la firma electrónica del SAT del(la) Jefe(a) del Departamento de Registro y Certificación Escolar en funciones, con los datos de verificación que podrán ser consultados y verificados con el código de respuesta rápida (QR) incluido en la boleta o desde la página: <u>https://reportes.educacionchiapas.gob.mx/</u>

#### INDICACIONES ESPECIFICAS

**NOTA:** La numeración contenida a continuación en el ejemplo, corresponde a la secuencia de llenado de la Boleta Electrónica de Evaluación en el sistema.

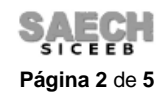

### El ejemplo corresponde a la Boleta del 3er grado de Educación Preescolar:

| Educación<br>Servezer la do Educación Pública         | SISTEMA EDUCATIVO NACIONAL<br>CHIAPAS                                                   | HUMANSHOOLE<br>TRANSPOOLE |
|-------------------------------------------------------|-----------------------------------------------------------------------------------------|---------------------------|
|                                                       | BOLETA DE EVALUACIÓN<br>3" GRADO DE EDUCACIÓN PREESCOLAR<br>CICLO ESCOLAR 2024-2025 (1) |                           |
| (2)                                                   | (-)                                                                                     | (3)                       |
| NOMBRE(S) Y APELLIDOS DE LA ALUMNA O DEL ALUMNO: JOSÉ | DEL CARMEN AVENDARIO COUTIÑO                                                            | CURP: A8Q218202HC5VTV69   |
| NOMBRE DE LA ESCUELA: BENITO JUAREZ GARCIA            | CCT: 0703N0048L                                                                         | ) (6) (7) TURNO: MATUTINO |

|                                                                                                    |                                                         | TEXTO DE E.                                                  |                                                                                                    |                                                                                     |  |
|----------------------------------------------------------------------------------------------------|---------------------------------------------------------|--------------------------------------------------------------|----------------------------------------------------------------------------------------------------|-------------------------------------------------------------------------------------|--|
|                                                                                                    | 2                                                       | 0-141 (2015)(2015)(2                                         | EMPLO PARA LLENADO DE OBSERVACIONES Y SU                                                                                                    | JERENCIAS                                                                           |  |
| LENGUAJES                                                                                                    | 24                                                      | TEXTO DE EJEMPLO PARA LLENADO DE OBSERVACIONES Y SUGERENCIAS |                                                                                                    |                                                                                     |  |
|                                                                                                    | 3"                                                      | TEXTO DE EJ                                                  | IEMPLO PARA LLENADO DE OBSERVACIONES Y SUC                                                                                                    | ierrencias (8)                                                                      |  |
| SABERES V<br>PENSAMENTO<br>CIENTIFICO                                                                                                    | 17                                                      | TEXTO DE EJ                                                  | EMPLO PARA LLENADO DE OBSERVACIONES Y SU                                                                                                    | ENENCIAS                                                                            |  |
|                                                                                                    | zh                                                      | TEXTO DE EJ                                                  | IEMPLO PARA LLENADO DE OBSERVACIONES Y SUC                                                                                                    | aerencias-                                                                          |  |
|                                                                                                    | 3"                                                      | TEXTO DE EJ                                                  | EMPLO PARA LLENADO DE OBSERVACIONES Y SUC                                                                                                    | RENCIAS                                                                             |  |
| ETICA, NATURALEZA Y<br>SOCIEDADES                                                                                                    | j÷.                                                     | TEXTO DE E.                                                  | JEMPLO PARA LLENAGO DE OBSERVACIONES Y SUI                                                                                                    | JERENCIAS                                                                           |  |
|                                                                                                    | 24                                                      | TEXTO DE EJEMPLO PARA LLENADO DE OBSERVACIONES Y SUGERENCIAS |                                                                                                    |                                                                                     |  |
|                                                                                                    | 3"                                                      | TEXTO DE EJEMPLO PARA LLENADO DE OBSERVACIONES Y SUGERENCIAS |                                                                                                    |                                                                                     |  |
|                                                                                                    | 17                                                      | TEXTO DE EJ                                                  | EMPLO PARA LLENADO DE OBSERVACIONES Y SUG                                                                                                    | IERENCIAS                                                                           |  |
| DE LO HUMANO Y LO<br>COMUNITARIO                                                                                                    | 24                                                      | TEXTO DE EJENPLO PARA LLENADO DE OBSERVACIONES Y SUGERENCIAS |                                                                                                    |                                                                                     |  |
|                                                                                                    | 35                                                      | TEXTO DE E.                                                  | JENFLO PARA LLENADO DE OBSERIVACIONES Y SUI                                                                                                    | SERENCIAS                                                                           |  |
| LENGUA INDIGENA TSO                                                                                                    | 17521.                                                  | (9)                                                          | ASISTENCIAS 187 (10)                                                                                                    | FIRMA DE LA MADRE O PADRE DE FAMILIA O PERSONA TUT                                  |  |
| FOLIO BED                                                                                                    | 17250000001                                             | 11                                                           | (11)                                                                                                    | (12)                                                                                |  |
|                                                                                                    | at advanture Attraction                                 | (14)                                                         | MART REA THE DESIGNATION OF DESIGNATION OF DESIGNATIONO OF DESIGNATIONO OF DESIGNATIONO OF DESIG |                                                                                     |  |
|                                                                                                    | ficato autoridad educativa<br>pui autoridad educativa   | Iva: 00001000004055                                          | (15)                                                                                                    |                                                                                     |  |
| IGRAM Lapery                                                                                                    | BUDHRic2SH-JrFMkrOqZ<br>Recha de expedición: Tar        | Jok 44 Qir Copca 2x 3g-A<br>atla Gottiérrez, Chiepar         | GpEFEwangD-solGeNUDstruction(U.LowElevel.Y2H7p43daLHUR)<br>a 21 de marzo de 2023 (16)                                                                                                    | igi. Digih obdi -qC.Davri opG.VejUu 7U dugi HC7103yRighTCQeyrSglQBLNLFHC46502LV     |  |
| and the second second se | success that and the second second second second second | the printing solary builts and on                            | ierzada por el servidor múblico competente, amparaña por un ce                                                                                                    | remuado vegente a la festes de su elaboración, y es válido de confermidad con lo di |  |

Subsecretaría de Planeación Educativa Dirección de Planeación Departamento de Registro y Certificación Escolar

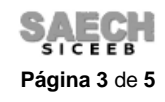

La información que se registre en los numerales del 1 al 18 corresponde a la misma indicación para efecto del llenado de las Boletas de Evaluación de 1ro, 2do y 3er grado de educación preescolar.

- (1) Se mostrará automáticamente en la Boleta el ciclo escolar correspondiente.
- (2) Se mostrará el nombre completo del(de la) alumno(a), de acuerdo a lo capturado en el sistema durante la etapa de Inscripciones, Reinscripciones o Altas y que se realizó transcribiendo fielmente de la copia certificada del Acta de Nacimiento, Documento Equivalente o de la Clave Única de Registro de Población (CURP), en el siguiente orden:

#### Primer apellido, segundo apellido y nombre(s)

(3) Se mostrará La Clave Única de Registro de Población (CURP), de acuerdo a lo capturado en el sistema. En caso de no estar registrada esta información en el sistema, Se mostrará el espacio en blanco.

En ningún caso, la ausencia de CURP obstaculizará el acceso a los servicios educativos o la expedición de documentación oficial.

- (4) Se mostrará automáticamente **el nombre de la escuela** conforme al Catálogo de Centros de Trabajo (CCT) del sistema.
- (5) Se mostrará automáticamente la clave asignada a la escuela de acuerdo al Catálogo de Centros de Trabajo (CCT) del sistema.
- (6) Se mostrará automáticamente **el turno** según este registrado en el sistema: Matutino, Vespertino, Discontinuo, etc.
- (7) Se mostrará automáticamente **la literal del grupo** en el que está inscrito(a) el(la) alumno(a) en el sistema.
- (8) Se mostrará automáticamente la información capturada de los avances por campo formativo de los campos observaciones y sugerencias registrada en el sistema para el alumno, el cual puede verificar en el menú: "Acreditación / Avances".
- (9) Se mostrará automáticamente el campo Lengua Indígena registrado en el sistema para el alumno, el cual puede verificar en el menú: "Administración de Alumnos / Modificar datos de alumno, botón Académicos, apartado Lengua que habla".
- (10) Se mostrará automáticamente el total de Asistencias del alumno de todo el ciclo escolar de acuerdo a la captura de Inasistencias registrado en el sistema en el menú: Acreditación / Inasistencias. Se captura contabilizando el total de días que el(la) alumno(a) no asiste a la escuela.
- (11) Se mostrará automáticamente el número de Folio de la Boleta asignado por el sistema.
- (12) Deberá recabar las **firmas de la Madre, Padre de Familia o Tutor** del alumno(a) en el espacio de cada periodo.
- (13) Se mostrará automáticamente el **código de respuesta rápida (QR)** que le permite verificar y consultar los datos de la Boleta electrónica del alumno.

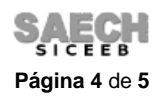

- (14) Se mostrará automáticamente el **nombre de la Autoridad Educativa** facultada para firmar electrónicamente la Boletas de Evaluación de Educación Básica en el estado de Chiapas.
- (15) Se mostrará automáticamente el número de certificado y el sello digital de la Autoridad Educativa facultada para firmar electrónicamente la Boletas de Evaluación de Educación Básica en el estado de Chiapas.
- (16) Se mostrarán automáticamente la **fecha de sellado, el lugar y fecha de expedición,** conformado por la fecha del sello digital, el nombre del municipio donde se ubica la escuela conforme al Catálogo de Centros de Trabajo y la fecha oficial de fin de ciclo.
- (17) Se muestra automáticamente la leyenda de legalidad del firmado y enlace de cotejo.
- (18) Se mostrará automáticamente el número de Matrícula del alumno.

Es muy importante señalar que la Boleta de Evaluación es el formato que debe utilizarse como documento de traslado para el alumno, esto facilitará la continuidad académica del alumno en la escuela que se presente.

## **FIN DEL INSTRUCTIVO**

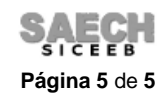